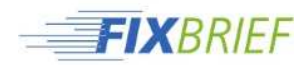

## Erstellen einer PDF-Datei aus Word

- 1. Gehen Sie in Word auf Datei -> Speichern unter
- 2. Wählen Sie als Dateityp PDF aus
- 3. Klicken Sie anschließend auf Optionen

| 🗄 💽 Microsoft Word | Bibliothek "Dokumente"<br>Hierzu gehören: 2 Orte     |                        |              |            |                      |                       |
|--------------------|------------------------------------------------------|------------------------|--------------|------------|----------------------|-----------------------|
| 🗆 🚖 Favoriten      | Name                                                 | Änderungsdatu 🔻        | Тур          | Größe      |                      |                       |
| Desktop            | Downloads                                            | 17.05.2021 14:32       | Dateiordner  |            |                      |                       |
| Zuletzt besucht    | DYMO Label                                           | 14.05.2021 08:52       | Dateiordner  |            |                      |                       |
| E Sibliotheken     | 📕 Eigene Bilder                                      | 14.05.2021 08:51       | Dateiordner  |            |                      |                       |
| H Rilder           | 🔒 Eigene Musik                                       | 14.05.2021 08:51       | Dateiordner  |            |                      |                       |
| Dokumente          | Eigene Videos                                        | 14.05.2021 08:51       | Dateiordner  |            |                      |                       |
| 🗄 🎝 Musik          | Benutzerdefinierte Office-Vorlagen                   | 12.05.2021 08:47       | Dateiordner  |            |                      |                       |
| 🗄 📕 Videos         | SAP                                                  | 29.04.2021 12:13       | Dateiordner  |            |                      |                       |
|                    | ELV ELV                                              | 07.09.2016 13:12       | Dateiordner  |            |                      |                       |
| 🗄 📜 Computer       |                                                      |                        |              |            |                      |                       |
| Den Metrusek       |                                                      |                        |              |            |                      |                       |
| I VELZWERK         |                                                      |                        |              |            |                      |                       |
|                    |                                                      |                        |              |            |                      |                       |
|                    |                                                      |                        |              |            |                      |                       |
|                    |                                                      |                        |              |            |                      |                       |
|                    |                                                      |                        |              |            |                      |                       |
|                    |                                                      |                        |              |            |                      |                       |
|                    |                                                      |                        |              |            |                      |                       |
|                    |                                                      |                        |              |            |                      |                       |
|                    |                                                      |                        |              |            |                      |                       |
|                    |                                                      |                        |              |            |                      |                       |
|                    |                                                      |                        |              |            |                      |                       |
|                    |                                                      |                        |              |            |                      |                       |
|                    |                                                      |                        |              |            |                      |                       |
|                    |                                                      |                        |              |            |                      |                       |
| Dateinaria         | latei.pdf                                            |                        |              |            |                      |                       |
| Deteitury DDE (    | * ndf)                                               |                        |              |            |                      |                       |
| Di cityp. [i bi (  | .pury                                                |                        |              |            |                      |                       |
| Autoren:           | Markierungen: Mar                                    | kierung hinzufügen     | Titel: Titel | hinzufügen | Thema: Thema angeben | Dokumentverwalter: Do |
| Optimieren für: 🤅  | Standard<br>(Onlineveröffentlichu<br>ng und Drucken) | Optionen               |              |            |                      |                       |
|                    | Neimele Calle                                        | /eröffentlichen öffnen |              |            |                      |                       |
| ť                  | (Onlineveröffentlichu                                |                        |              |            |                      |                       |

4. In dem sich öffnenden Fenster setzen Sie den Haken bei ISO 19005-1-kompatibel (PDF/A)

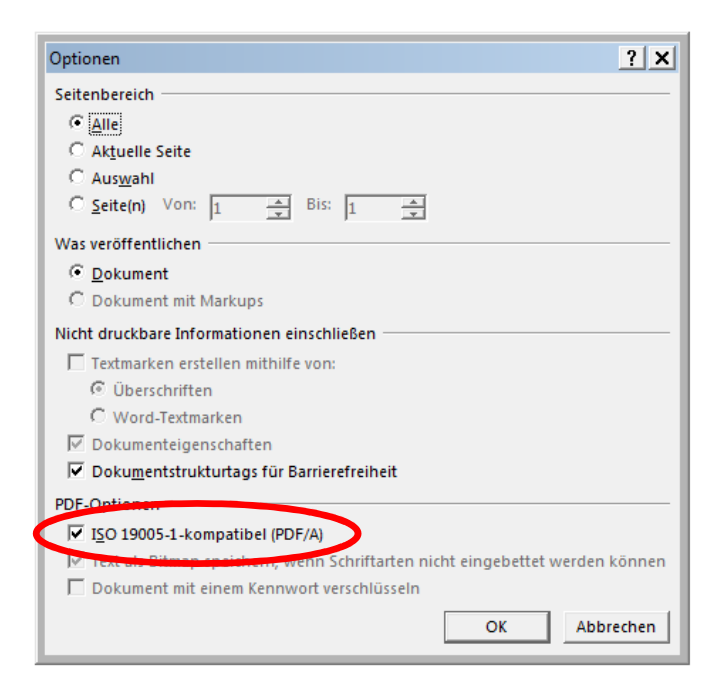

5. Anschließend Ok und Speichern klicken